## FAROOK COLLEGE(AUTONOMOUS) P.O. Farook College, Kozhikode

### ADMISSION 2020-21

#### **Online Admission - Instructions**

1. Log in to the Admissions Portal with your User ID (Email ID) and Password.

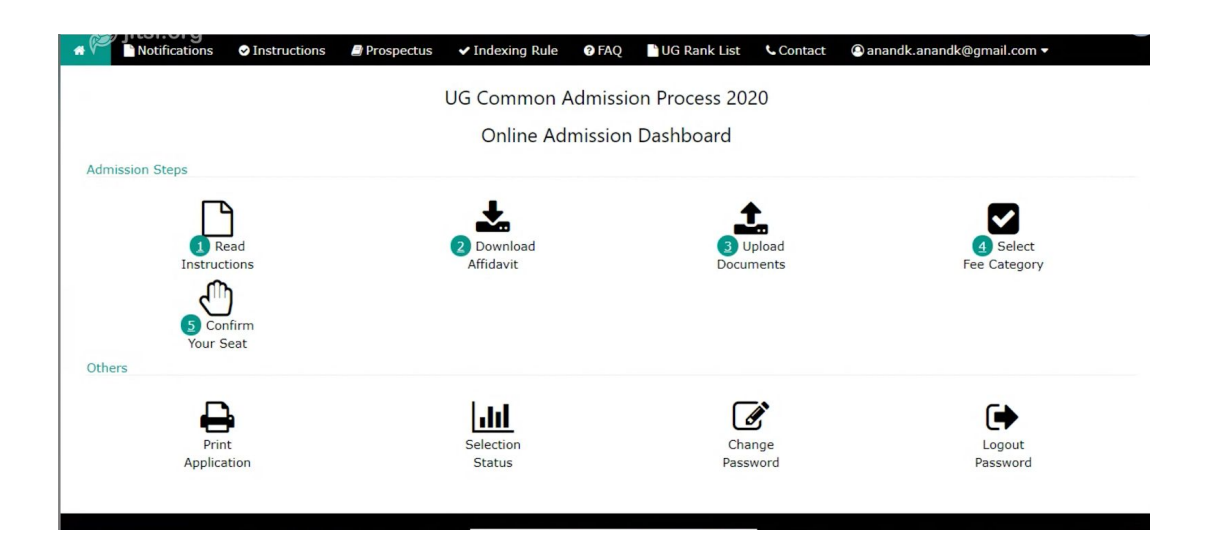

- Click the *Download Affidavit* icon from the Dashboard screen that appears and fill it out.
- Click on the *Upload Document*s icon and click on *Choose files* and choose scanned copies of (.pdf format only) *Plus 2. Certificate, T. C. , Filled in Affidavit etc..*, then click the *Upload button*, click the File *Preview* icon, confirm the uploaded files, and then click the *Next* button to continue.
- 4. From the screen that appears, select the Fee category and *Submit* to save then click on the *Next* button to proceed to the next step.
- 5. Verify category and fee amount to be paid from the screen that appears and click on the *Pay & Accept* button. You will be directed to the Bank's Payment screen through which you can pay the admission fee. *Allotment Slip* of payment should be kept with you for further verification.

# FAROOK COLLEGE(AUTONOMOUS) P.O. Farook College, Kozhikode

## ADMISSION 2020-21

## ഓൺലൈൻ അഡ്മിഷൻ - നിർദ്ദേശങ്ങൾ

1. യൂസർ ഐഡി (Email ID) പാസ്സ്വേർഡ് എന്നിവ ഉപയോഗിച്ച് അഡ്മിഷൻ പോർട്ടലിൽ ലോഗിൻ ചെയ്യുക.

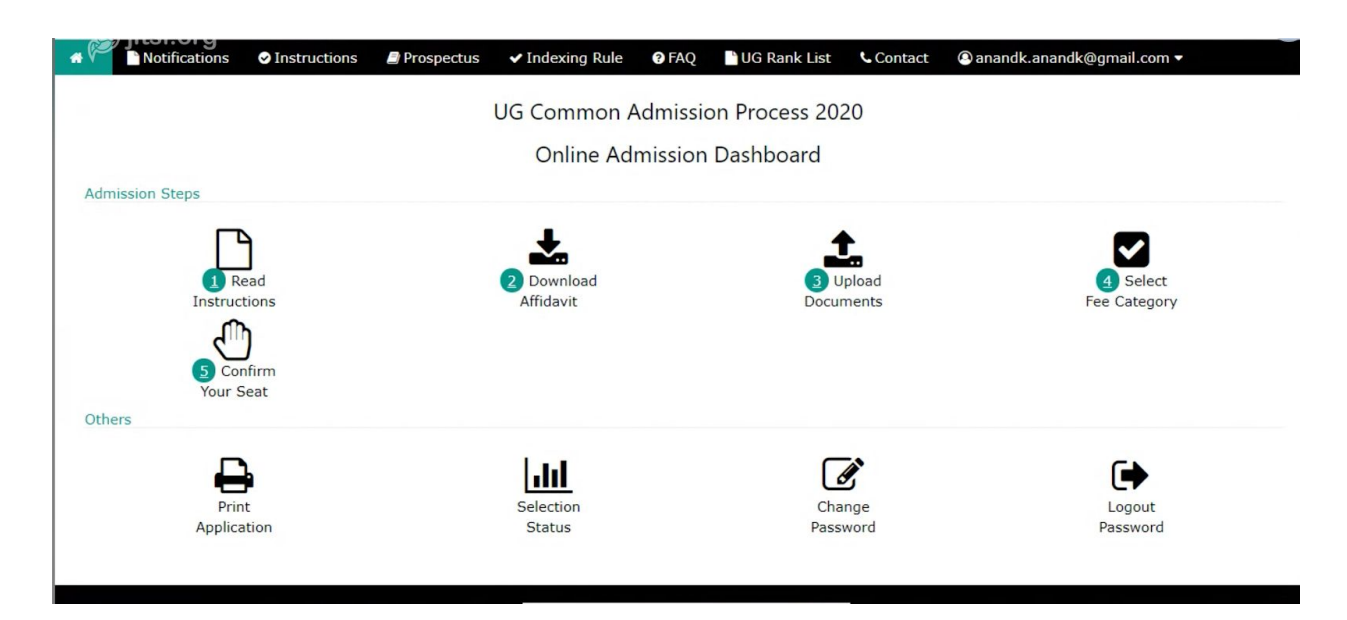

- 2. ലഭ്യമാകുന്ന Dashboard സ്ക്രീനിൽ നിന്ന് *Download Affidavit* ഐക്കൺ ക്ലിക്ക് ചെയ്തു പൂരിപ്പിക്കുക. അതിനു ശേഷം
- Upload Documents എന്ന ICON ക്ലിക്ക് ചെയ്താൽ ലഭ്യമാകുന്ന സ്ക്രീൻ വഴി പ്ലസ്. ടു. സർട്ടിഫിക്കറ്റ്, ടി. സി., പൂരിപ്പിച്ച അഫിഡവിറ്റ് എന്നീ ഫയലുകൾ ചൂസ് ചെയ്തു Upload ബട്ടൺ ക്ലിക്ക് ചെയ്യുക ഫയൽ Preview ഐക്കൺ ക്ലിക്ക് ചെയ്തു അപ്ലോഡ് ചെയ്ത ഫയലുകൾ ഉറപ്പുവരുത്തിയശേഷം Next ബട്ടൺ ക്ലിക്ക് ചെയ്യുക.
- ഇപ്പോൾ ലഭ്യമാകുന്ന സ്ക്രീനിൽ നിന്നും ഫീസ് കാറ്റഗറി സെലക്ട് ശേഷം Next ബട്ടൺ ക്ലിക്ക് ചെയ്തു അടുത്ത സ്റ്റെപ്പിലേക്ക് പ്രവേശിക്കുക.
- 5. ഇങ്ങനെ ലഭ്യമാകുന്ന സ്ക്രീനിൽ നിന്നും അടയ്ക്കേണ്ട ഫീസും കാറ്റഗറിയും ഉറപ്പുവരുത്തി Pay & Accept എന്ന ബട്ടൺ ക്ലിക്ക് ചെയ്യുക. ലഭിക്കുന്ന ബാങ്ക് സ്ക്രീൻ വഴി പണം അടയ്ക്കാവുന്നതാണ് പണമടച്ചാൽ ലഭ്യമാകുന്ന Allotment Slip സൂക്ഷിച്ചു വെക്കേണ്ടതാണ്.